<u>Главная | Домашние задания | Домашние задания для учащегося |</u>Выполнение цифрового домашнего задания учеником

# Выполнение цифрового домашнего задания учеником

**Цифровое домашнее задание (ЦДЗ)** — это домашнее задание в формате теста с автоматической проверкой, созданное в тестирующей системе. К ЦДЗ не относятся видеоуроки, сценарии и другой контент библиотеки.

Для выполнения ЦДЗ выполните следующие действия:

Шаг 1. Авторизуйтесь в ФГИС «Моя школа».

О том, как авторизоваться в **ФГИС** «Моя школа», читайте <u>здесь</u>.

Шаг 2. На открывшейся странице выберите «Задания» - «Домашние задания».

| 5. Дневник Расписание                                | Задания 🗸 Оценки 🗸 | Учёба 🗸 Школа 🗸  |       |          |               |
|------------------------------------------------------|--------------------|------------------|-------|----------|---------------|
| О1-07 июля 🔹                                         | дания День         | Неделя Месяц Кан | икулы | <u>ي</u> | + Создать     |
| < Пн 1 Вт 2                                          | 2 <b>Cp</b> 3      | Чт 4             | Πτ 5  | C6 6     | Bc 7 >        |
|                                                      |                    |                  |       | 0        | Шкала времени |
| 1 урок 08:00 – 08:45 каб. № 5<br>Астрономия          |                    |                  |       |          |               |
| а⊱ перемена 20 мин.                                  |                    |                  |       |          | 08:45 - 09:05 |
| 2 урок 09:05 – 09:50 каб. № 5<br><b>Русский язык</b> |                    |                  |       |          |               |
| <i>з</i> <sup>∗</sup> перемена 10 мин.               |                    |                  |       |          | 09:50 - 10:00 |
| 3 урок 10:00 − 10:45 каб. № 1<br>Биология            |                    |                  |       |          |               |
| <i>з</i> ⊱ перемена 20 мин.                          |                    |                  |       |          | 10:45 - 11:05 |

Домашние задания

Шаг 3. Для просмотра прошедших и ближайших домашних заданий переключите вкладку

Ближайшие Прошедшие

На вкладке **«Ближайшие**» отображаются домашние задания, которые необходимо выполнить в ближайшие дни, на вкладке **«Прошедшие**» отображаются домашние задания на прошедшие даты.

Шаг 4. Для сортировки выданных домашних заданий по предметам нажмите на

Все предметы

и выберите необходимый предмет из списка.

Шаг 5. Нажмите на , чтобы перейти к подробному описанию домашнего задания. К уроку может быть выдано несколько домашних заданий.

| 5 Дневник                  | Расписание | Задания 🗸                                                                                                    | Оценки 🗸                                             | Учёба 🗸                         | Школа 🗸       |   |
|----------------------------|------------|----------------------------------------------------------------------------------------------------|------------------------------------------------------|---------------------------------|---------------|---|
| задания<br>Омашние задания | €          | <ul> <li>Карнуться наза</li> <li>Математика</li> <li>Текстовые задач</li> <li>26.06.2024, 0</li> <li>Об уроке</li> </ul> | ад<br>I<br>Iи<br>)8:30-09:10<br>Домашнее за <i>г</i> | 🏾 каб. 201<br><b>цание (2</b> ) | °<br>Подборки |   |
|                            |            | тест<br>1<br>изм. 25.06.2024                                                                                             | в 12:42                                              |                                 | [             | > |
|                            |            | <b>Решить зада</b><br>изм. 20.06.2024                                                                                    | <b>зчу 40</b><br>в 11:30                             |                                 |               | > |

Переход к подробному описанию домашнего задания

Материалы, приложенные к домашнему заданию, могут быть как для выполнения, так и для изучения. В строке описания домашнего задания каждый материал имеет свой индикатор:

фиолетовый 💶 - материалы для изучения;

оранжевый 📒 - материалы для выполнения.

| 5 Дневник                     | Расписание | е Задания - Оценки - Учёба - Школа -                                                                                   |   |
|-------------------------------|------------|----------------------------------------------------------------------------------------------------|---|
| задания<br>⊙ Домашние задания | ∈          | < Вернуться назад<br>Технология<br>Технологии ручной обработки материалов. Бумага, картон<br>© 21.02.2024, 09:25-10:05 |   |
|                               |            | Об уроке Домашнее задание () Подборки                                                                                  |   |
|                               |            | 123<br>1 1<br>изм. 29.01.2024 в 15:29                                                                                  | > |

Индикаторы материалов

#### Обратите внимание!

Вы можете выполнить домашнее задание только из своей учетной записи. Родитель из своей учетной записи может ознакомиться с содержанием задания, статусом выполнения и результатом.

Шаг 6. Под меткой «Материалы» нажмите на кнопку «Открыть».

| Домашнее задание                                                                                      | ×    |
|----------------------------------------------------------------------------------------------------|------|
| К уроку Наглядная геометрия: конструирование многогранников и тел вращения<br>24.01.2024, 13:55-14:40 |      |
| Задание 1                                                                                             |      |
|                                                                                                    |      |
| Описание                                                                                              |      |
| цдз                                                                                                   |      |
| изм. в 17.01.2024 в 13:47                                                                             |      |
| Материалы                                                                                             |      |
|                                                                                                    |      |
| BBITOJIPHEM                                                                                           |      |
| Другое                                                                                                |      |
| Плоскость. Прямая. Луч. Отрезок                                                                       |      |
|                                                                                                    |      |
| Открыть                                                                                               |      |
|                                                                                                    |      |
|                                                                                                    |      |
| ответ на домашнее задание                                                                             |      |
| Редактировать                                                                                         |      |
|                                                                                                    |      |
| Зан                                                                                                   | рыть |

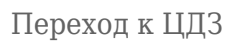

Шаг 7. Откроется тест. Нажмите на кнопку «Приступить к прохождению».

| Площадь трапеции                           |                                             |    |                                            | ç |                             |
|--------------------------------------------|---------------------------------------------|----|--------------------------------------------|---|-----------------------------|
| Предмет<br>Математика<br>о́Таймер<br>Нет Ξ | Срок доступа к испытанию<br>Без ограничений | ţĵ | Количество попыток<br><b>Не ограничено</b> |   |                             |
| Приступить к прохождению: 1                | ]                                           |    |                                            |   | Открыть историю прохождений |

Кнопка «Приступить к прохождению»

Шаг 8. Выполните задания из теста. После ввода ответа на задание нажмите «Ответить». Для перехода к следующему вопросу нажмите на кнопку со стрелкой вправо.

| 1  | Площадь трапеции                      |                                                             | 😥 Отображение медиа 🗸 |
|----|---------------------------------------|-------------------------------------------------------------|-----------------------|
| 2  |                                       |                                                             |                       |
| 3  | задание 1<br>Выберите один из несколь | ких вариантов                                               |                       |
| 4  | Основания трапеции равны              | 5 см и 9 см, её высота - 6 см. Чему равна площадь трапеции? |                       |
| 5  | <b>()</b> 42 см <sup>2</sup>          |                                                             |                       |
| 6  | О 21 см <sup>2</sup>                  |                                                             |                       |
| 7  | О 54 см <sup>2</sup>                  |                                                             |                       |
| 8  | ○ 84 cm <sup>2</sup>                  |                                                             |                       |
| 9  | 0.00                                  |                                                             |                       |
| 10 |                                       | Ответить                                                    |                       |
|    |                                       |                                                             | 2                     |
|    | Завершить досрочно                    |                                                             | Назад Далее           |

Кнопка «Ответить»

Шаг 9. Для перехода к следующему вопросу нажмите на кнопку «Далее». Для перехода к предыдущему вопросу нажмите на кнопку «Назад». Либо воспользуйтесь панелью слева для выбора вопроса.

| 1           | Площадь трапеции                                                                                                    | 😧 Отображение медиа 🗸 |      |
|-------------|----------------------------------------------------------------------------------------------------|-----------------------|------|
| 2<br>3<br>4 | <b>задание 5</b><br>Выберите один из нескольких вариантов<br>В прямоугольной трапеции основания равны 5 см и 9 см, а меньшая боковая сторона - 4 см. Чему равна площадь трапеции |                       |      |
| 5           | О 56 см <sup>2</sup><br>О 14 см <sup>2</sup>                                                                                                    |                       |      |
| 7           | <ul> <li>● 28 cm<sup>2</sup></li> <li>→ 36 cm<sup>2</sup></li> </ul>                                                                                                    |                       |      |
| 9<br>10     | Ответить                                                                                                    |                       |      |
|             | Завершить досрочно 4 / 10 отвечено                                                                                                    | Назад Дал             | ee ( |

#### Переход к вопросам

Шаг 10. После решения всех тестовых вопросов завершите тест. Для этого нажмите на кнопку «Завершить» в нижнем левом углу.

| 1           | п                     | пощадь трапеции                                                                                                    | 🏟 Отображение медиа 🗸         |   |
|-------------|-----------------------|----------------------------------------------------------------------------------------------------|-------------------------------|---|
| 2<br>3<br>4 | ЗА<br>Ве<br>В І<br>чи | <b>дание 10</b><br>едите ответ в числовое поле<br>ювнобедренной трапеции диагонали взаимно перпендикулярны, высота трапеции равна 18 см. Найдите площадь трапеци<br>гло) | ии. (В ответе запишите только |   |
| 5 6 7       | 3                     | 24<br>Ответить                                                                                                    |                               |   |
| 8           |                       |                                                                                                    |                               |   |
| 10          |                       |                                                                                                    |                               | ? |
|             | Завершить             | 10 / 10 отвечено                                                                                                    | Назад Далее                   |   |

Кнопка «Завершить»

Шаг 11. Подтвердите завершение теста, для этого нажмите на кнопку «Подтвердить», а затем «Завершить».

|                                                |               | ×                            | ×                           |
|------------------------------------------------|---------------|------------------------------|-----------------------------|
|                                                | Хотите выйти? | Вы уверены, что »<br>тестиро | котите завершить<br>ование? |
| Ответов на задания Тест завершён<br>10 На 100% |               | Текущая попытка              | будет завершена             |
| Отмени                                         | Подтвердить   | Завершить                    | Продолжить                  |
|                                                |               |                              |                             |

Подтверждение завершения теста

После завершения вы увидите результат выполнения теста, количество набранных баллов.

| С<br>Площадь трапеции<br>27 минут 38 секунд 1 попытка из ∞          | <b>3</b>         | 9/10<br>баллов<br>Перепройти |
|---------------------------------------------------------------------|------------------|------------------------------|
| Правильно<br>9<br>Тест пройден<br>5 июля 2024 в 11:18:05 - 11:45:43 | Неправильно<br>1 |                              |
| Mo<br>1 2 3 4                                                       | и ответы л       |                              |

Результат выполнения теста

Пролистав страницу вниз, вы можете посмотреть свои варианты ответов.

| Мои ответы 🧄                                                                                                    |  |
|----------------------------------------------------------------------------------------------------|--|
| 1 2 3 4 5 6 7 8 9 10                                                                                                    |  |
| задание 5<br>Выберите один из нескольких вариантов<br>В прямоугольной трапеции основания равны 5 см и 9 см, а меньшая боковая сторона - 4 см. Чему равна площадь<br>трапеции? |  |
| Ваш ответ верный +1 балл                                                                                                    |  |
| ○ 14 см <sup>2</sup>                                                                                                    |  |
| ○ 36 см <sup>2</sup>                                                                                                    |  |
| 28 см <sup>2</sup>                                                                                                    |  |
| О 56 см <sup>2</sup>                                                                                                    |  |
|                                                                                                    |  |

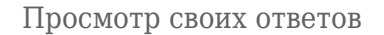

У учителя в журнале также отобразится ваш результат с указанием количества попыток прохождения.

В описании домашнего задания вы также сможете увидеть количество набранных баллов. Для просмотра подробных результатов (и всех попыток) нажмите на кнопку **«Результат»**.

# Домашнее задание

К уроку Наглядная геометрия: конструирование многогранников и тел вращения 24.01.2024, 13:55-14:40

| Задание 1                                       |              |   |  |
|-------------------------------------------------|--------------|---|--|
|                                                 |              |   |  |
| Описание                                        |              |   |  |
| цдз                                             |              |   |  |
| 1701 2024 p 12:4                                | 7            |   |  |
| изм. в 17.01.2024 В 13:4,                       | ſ            |   |  |
|                                                 |              |   |  |
| Материалы                                       |              |   |  |
|                                                 |              |   |  |
|                                                 |              |   |  |
| Другое                                          |              |   |  |
| Плоскость. Прямая.                              | Луч. Отрезок |   |  |
| <b>Выполнено 19 янв</b><br>в 14:19 за 37 м 47 с | 9/10 баллов  |   |  |
| Открыть                                         | Результат    |   |  |
|                                                 |              | 9 |  |

Просмотр результатов из описания домашнего задания

Шаг 12. После выполнения домашнего задания поставьте отметку о его выполнении на странице описания домашнего задания или в карточке урока во вкладке «Домашние задания».

### Домашнее задание

К уроку Математика 26.06.2024, 08:30-09:10

### Задание 1 Задание 2

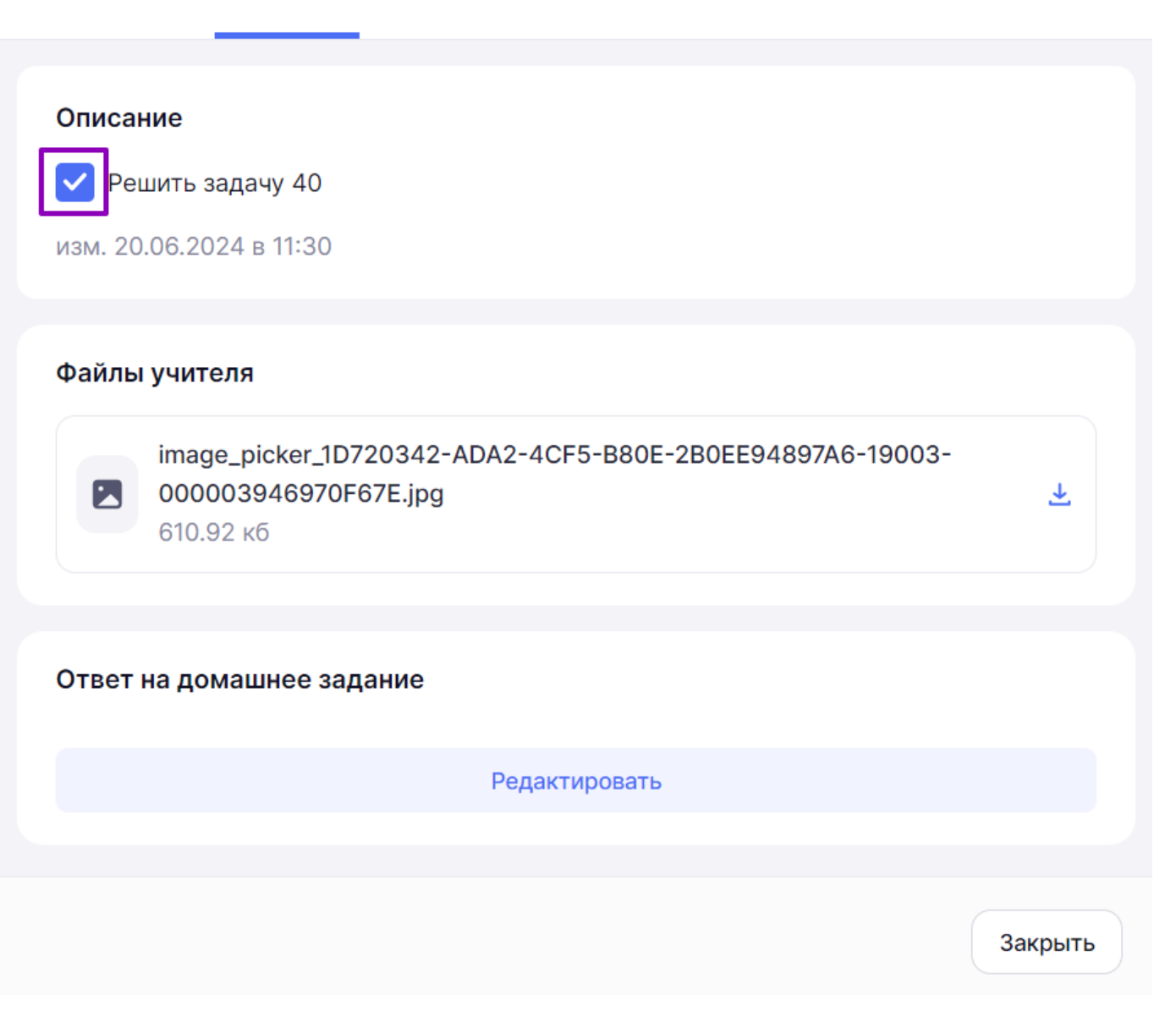

Отметка о выполнении на странице описания домашнего задания

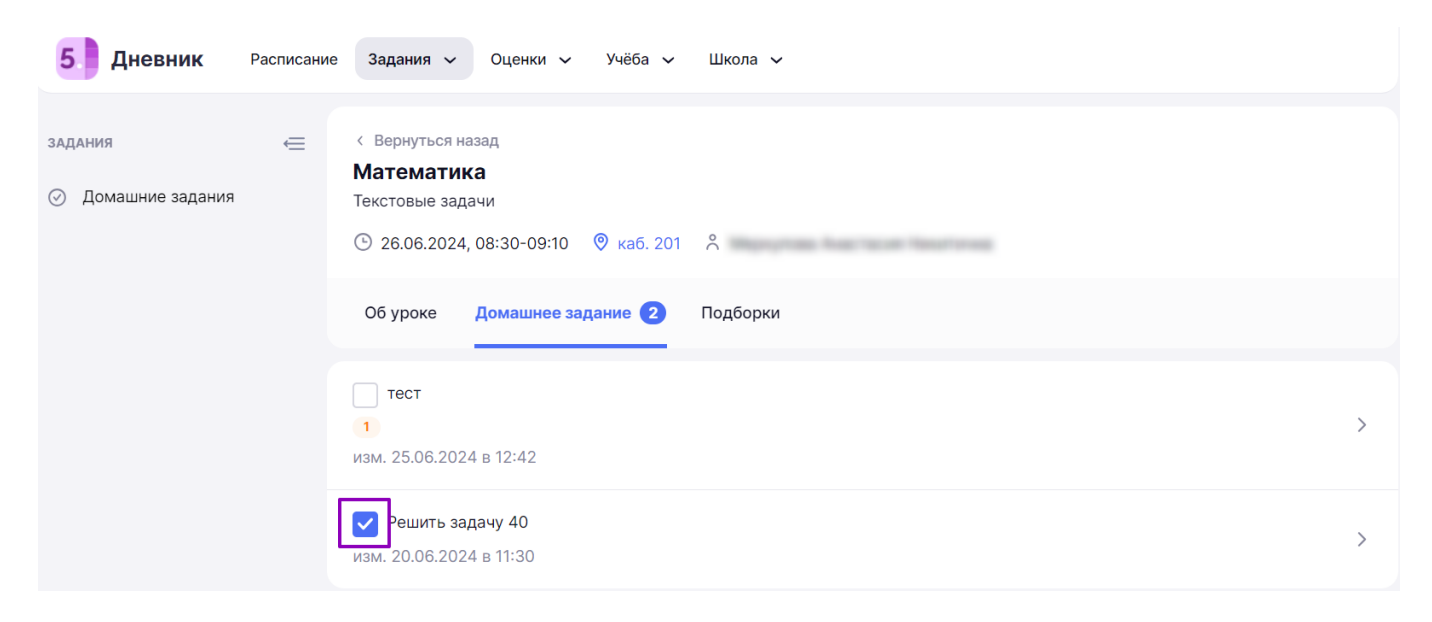

Отметка о выполнении в карточке урока